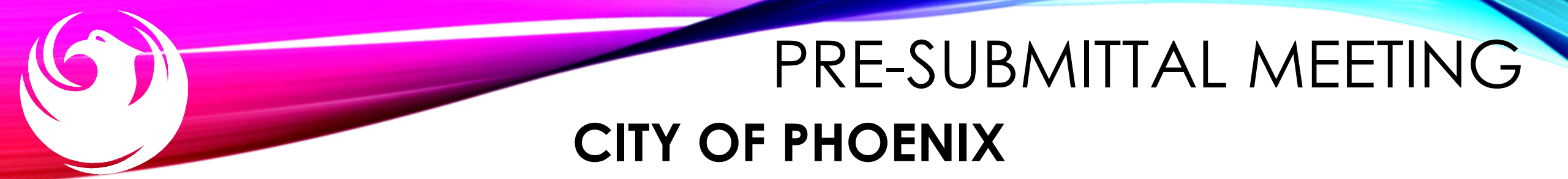

**Street Transportation Department** 

2022 SS4A RSAP Pedestrian Risk Network Engineering Services & 2022 SS4A RSAP Speed Limit Setting Study Engineering Services

**PROJECT ST89320174** 

PROCUREPHX PRODUCT CATEGORY CODE: 925000000 RFx Number: 6000001596 & 6000001632 July 1,2024

#### WELCOME AND INTRODUCTIONS

#### **City of Phoenix Representatives**

**Tonja Lepur**, Contracts Specialist I Point of Contact for Submittals and RFQ Questions Office of the City Engineer, Design and Construction Procurement <u>Tonja.lepur@phoenix.gov</u> (602) 256-4107

Karina Matthiessen, Equal Opportunity Specialist Point of Contract for DBE Requirements and Questions Equal Opportunity Department business.relations.eod@phoenix.gov(602) 261-8873

**Melissa L. Orlandini, PE, Traffic Engineer** Traffic Services Division Street Transportation Department

**Carl J. Langford, Traffic Operations Engineering Supervisor** Traffic Services Division Street Transportation Department

#### AGENDA

Meeting Overview

EOD and/or Labor Compliance

Scope of Work/Services

SOQ Evaluation Criteria / RFQ Overview

Submittal Requirements (Page Count, Disqualifications)

Important Dates: Selection Schedule

Websites

ProcurePHX / RFx Electronic Submittal

#### MEETING OVERVIEW

Sign-in sheet and PowerPoint will be posted on City of Phoenix's ProcurePHX system (RFx: 6000001632 & 6000001596):

https://eprocurement.phoenix.gov/irj/portal

(or)

https://solicitations.phoenix.gov/

It is your responsibility as a RFQ holder to determine, prior to submittal, if any Notifications have been issued.

This is your ONLY opportunity to discuss this solicitation with City staff.

#### **EOD Overview**

Equal Opportunity Department (EOD) is responsible for ensuring contractors and consultants achieve full compliance with all applicable federal regulations during all phases of this project/contract:

- Solicitation
- Bid/Submittal Verification
- Subcontract Approval
- Compliance Monitoring
- Prompt Payment
- Release of Retention
- Sanctions and Penalties

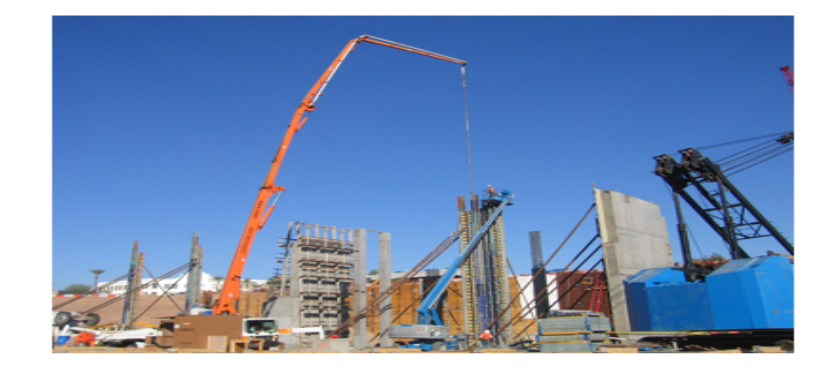

#### **DBE Program**

- U.S. Department of Transportation (USDOT) assists in the funding for this project, which is subject to the requirements of the Federal Aviation Administration (FAA) and 49 CFR Part 26.
- 49 CFR Part 26 mandates recipient (City) administers a Disadvantaged Business Enterprise (DBE) Program

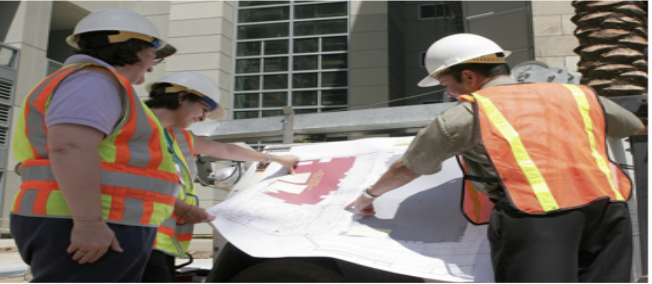

Phoenix DBE Program has annual Overall DBE Goal of 6.9% [to be achieved entirely with race- and gender-neutral (RGN) means]

#### **Small Business Outreach**

- Phoenix imposes Small Business Outreach requirements in lieu of DBE Goals (RGN measure)
- Four Elements of Small Business Outreach (demonstration of Good Faith Efforts):
  - 1. Identify Opportunities
  - 2. Communicate Broadly
  - 3. Evaluate Proposals
  - 4. Constructive Feedback

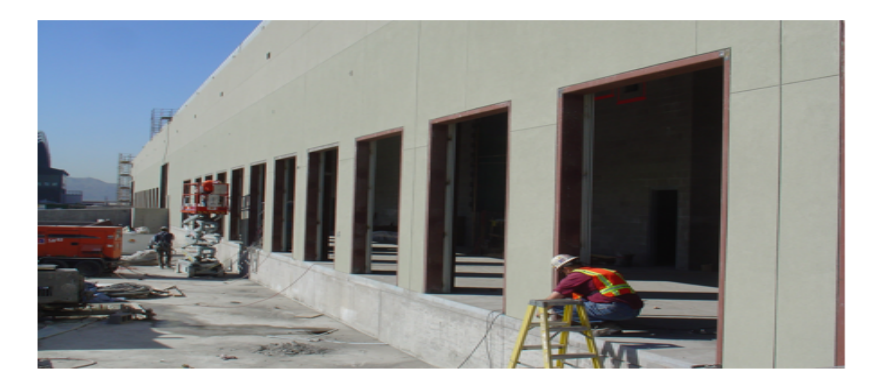

#### DBE Program (CA&I)

#### **Submittal Requirements**

(Due at time of submittal)

**FORM EO1**: Statement of Small Business Outreach Commitment

Failure to submit = Non-Responsive

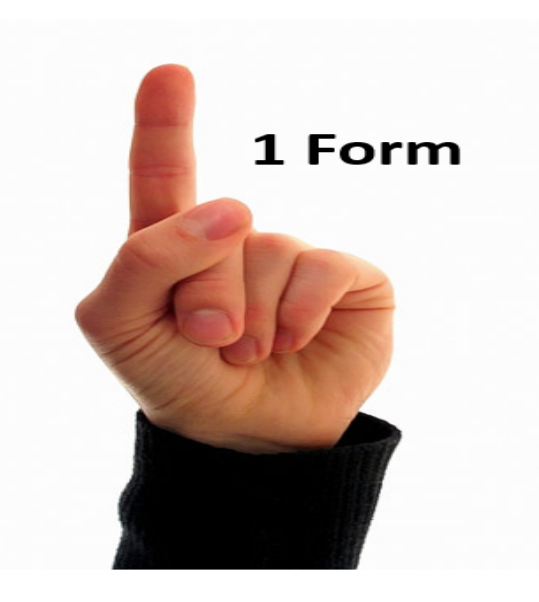

#### **DBE Program (CA&I)**

#### **Post-Award Submittal Requirements**

Due within 30 days of award or a date determined by the City

- 1. FORM EO2: Small Business Outreach Efforts
- 2. Supporting documentation for FORM EO2
- 3. FORM EO3: Proposed Statement of Small Business Participation
  - \* Good Faith Effort Documentation

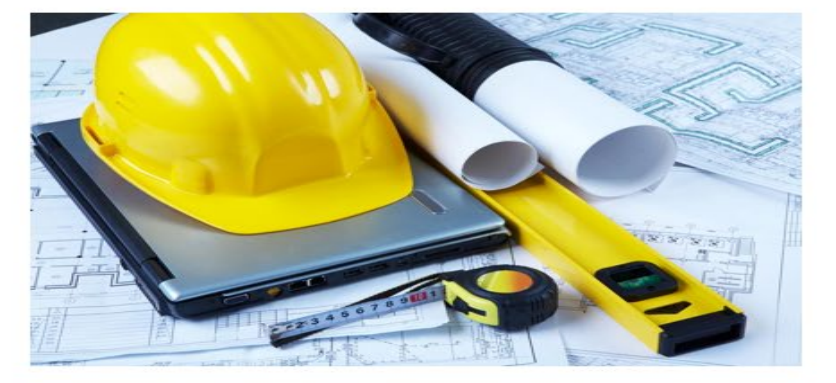

Submit to EOD for review and approval

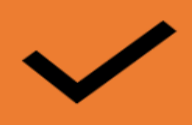

For Assistance contact:

#### EQUAL OPPORTUNITY DEPARTMENT

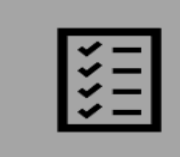

Martha A. Perches Contract Compliance Programs Assistant

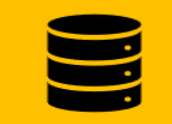

martha.perches@phoenix.gov 602-495-5259

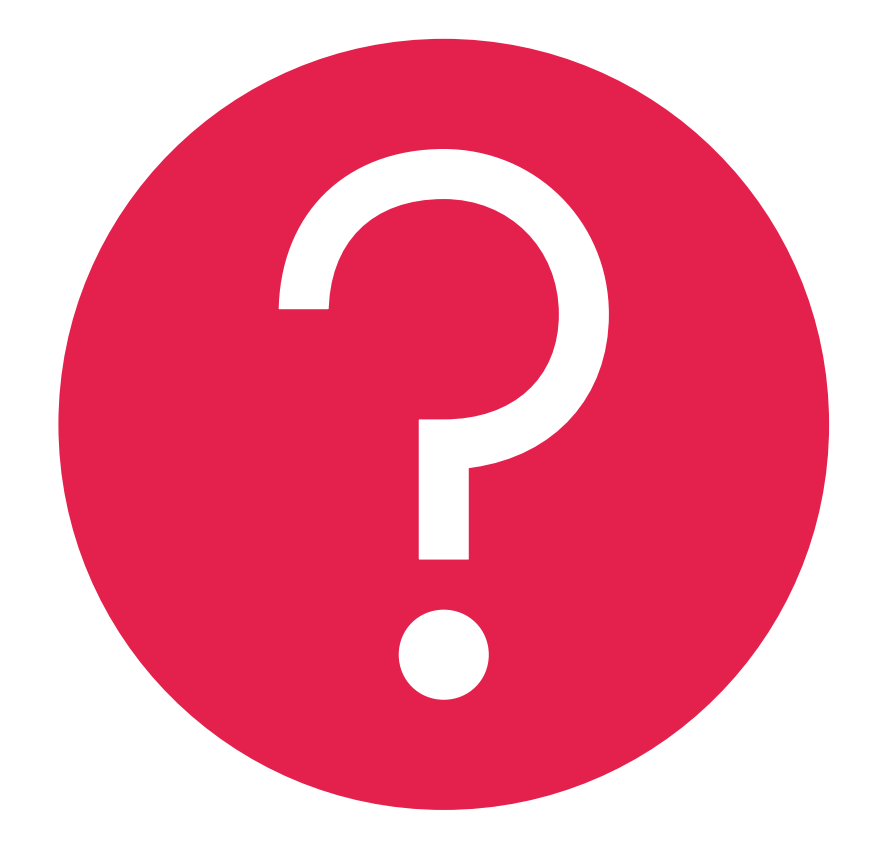

# QUESTIONS

FOR EOD

#### PROJECT DESCRIPTION/BACKGROUND

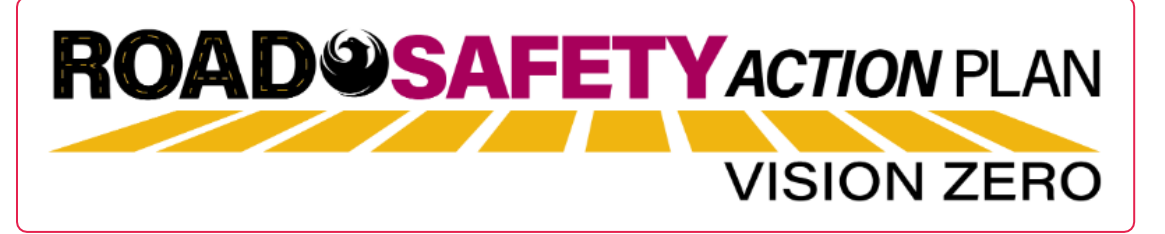

The City of Phoenix was awarded a Federal 2022 Safe Streets and Roads for All Grant (SS4A) to develop a Supplemental Safety Action Plan, which builds upon the City's Vision Zero – Road Safety Action Plan (RSAP). The RSAP was adopted unanimously by City Council in September of 2022 and outlines the City's goal to eliminate fatal and serious injury crashes by 2050. This Request for Services is specific to developing a Pedestrian High-Risk Network, that can be used to improve the safety of pedestrians and other Vulnerable Road Users (VRU) within the City.

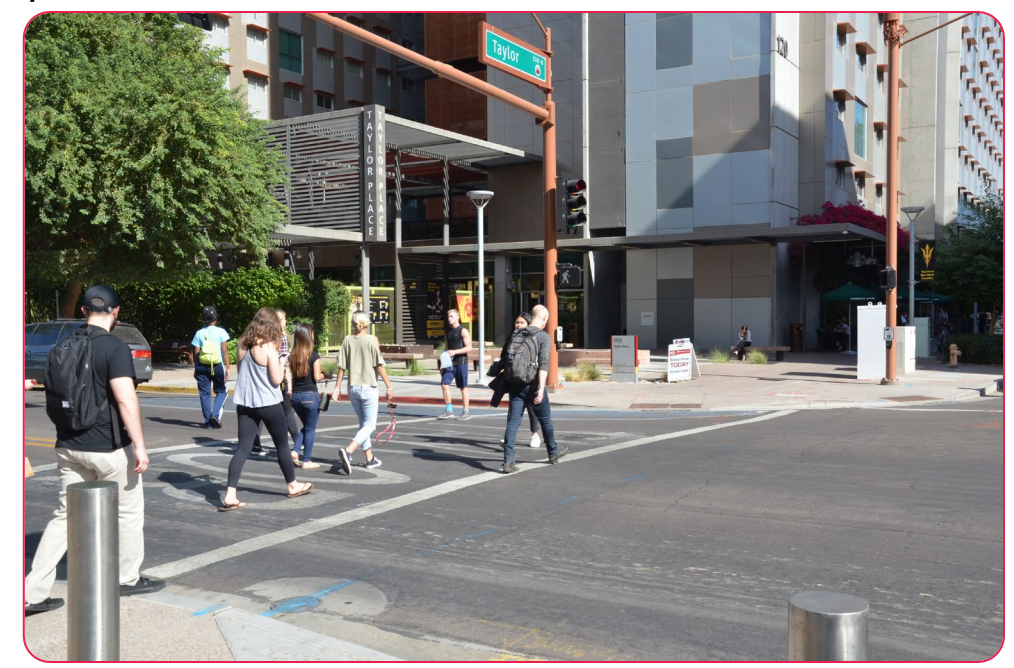

#### SCOPE OF WORK / SERVICES

The City of Phoenix is seeking a qualified consultant team to provide engineering services for the development of a Pedestrian High-Risk Network Plan that will supplement the City's Vision Zero – Road Safety Action Plan (RSAP). The link provided has the report for the City's Road Safety Action Plan-Vision Zero web page: Street Transportation Road Safety Action Plan (phoenix.gov) and Road Safety Action Plan-Vision Zero document Vision\_Zero\_Road\_Safety\_Action\_Plan.pdf (phoenix.gov), specifically, the Pedestrian and Bicyclist Strategy PB.03A of the RSAP regarding pedestrian risk factors and countermeasures. Services may include research, data collection, analysis, programming, procedure development, implementation requirements, and public involvement. The estimated cost of the project is \$350,000.

The project shall be finalized within 1 year of notice to proceed and will be published online upon approval from the City of Phoenix.

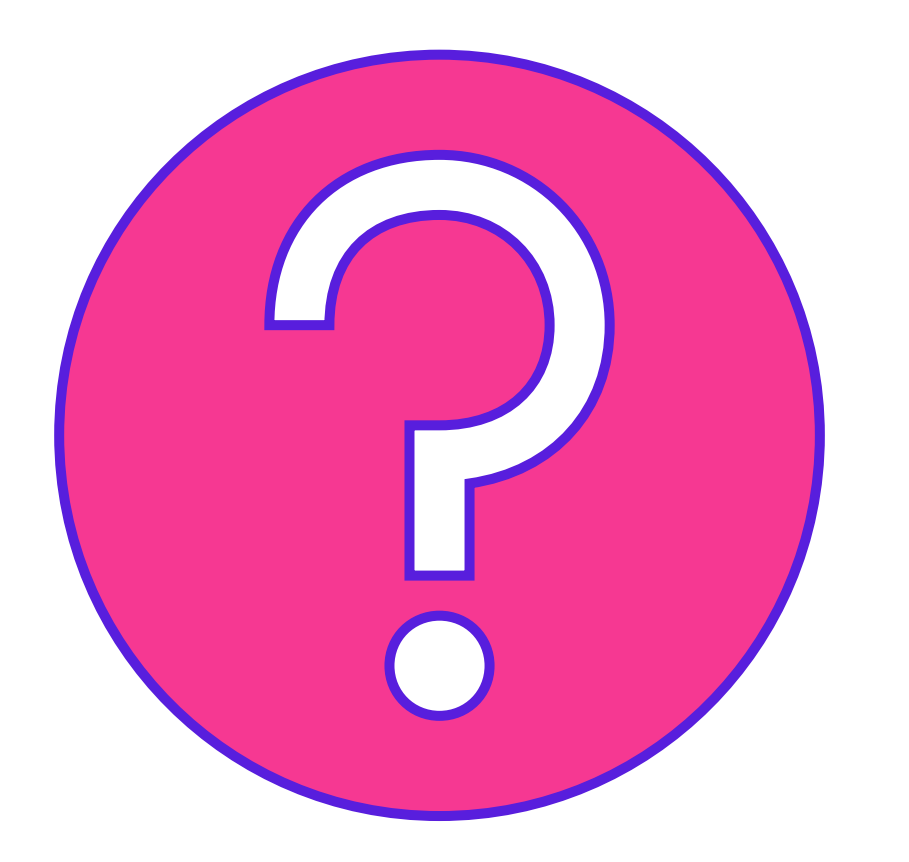

# QUESTIONS

FOR THE MELISSA ORLANDINI

#### 2022 SS4A RSAP SPEED LIMIT SETTING STUDY ENGINEERING SERVICES

#### PROJECT DESCRIPTION/BACKGROUND

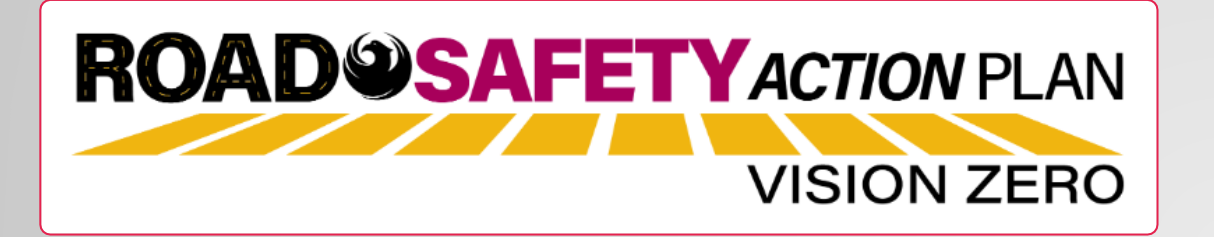

The City of Phoenix was awarded a Federal 2022 Safe Streets and Roads for All Grant (SS4A) to develop a Supplemental Safety Action Plan, which builds upon the City's Vision Zero – Road Safety Action Plan (RSAP). The RSAP was adopted unanimously by City Council in September of 2022 and outlines the City's goal to eliminate fatal and serious injury crashes by 2050.

This Request for Services is specific to developing a Speed Limit Setting Procedure, that when implemented, may be used to appropriately set speed limits within the City that satisfies the mobility and safety needs of all users.

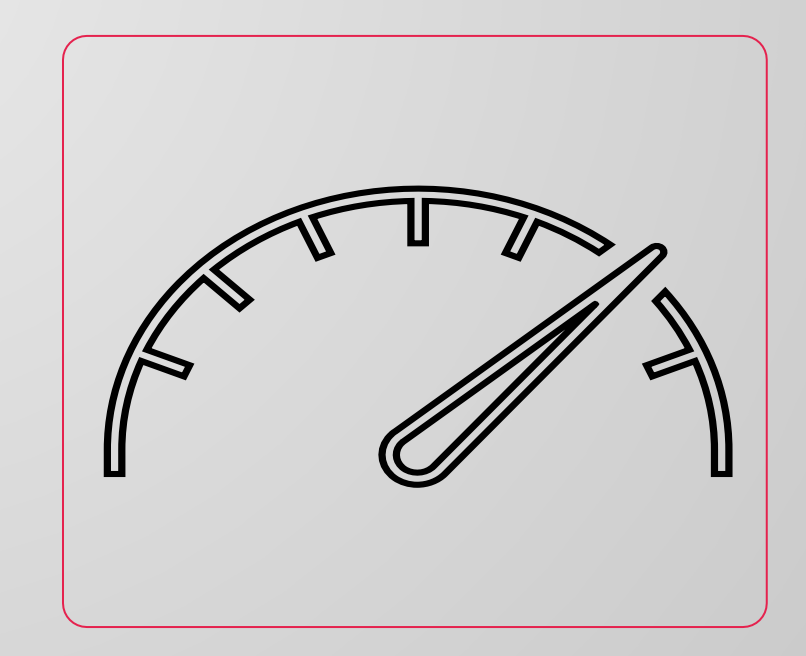

## PROJECT DESCRIPTION/BACKGROUND

The City of Phoenix is seeking a qualified consultant team to provide engineering services for the development of a Speed Limit Setting Procedure, that will supplement the City's Vision Zero – Road Safety Action Plan (RSAP) (Provide Link) specifically General Strategy GN03E of the RSAP regarding vehicle speed limits. Services may include research, data collection, data analysis, programming, procedure development, implementation requirements, public involvement. The estimated cost of the project is \$225,000. The Procedure shall be finalized within 1 year of notice to proceed and will be published online upon approval from the City of Phoenix.

The project shall be finalized within 1 year of notice to proceed and will be published online upon approval from the City of Phoenix.

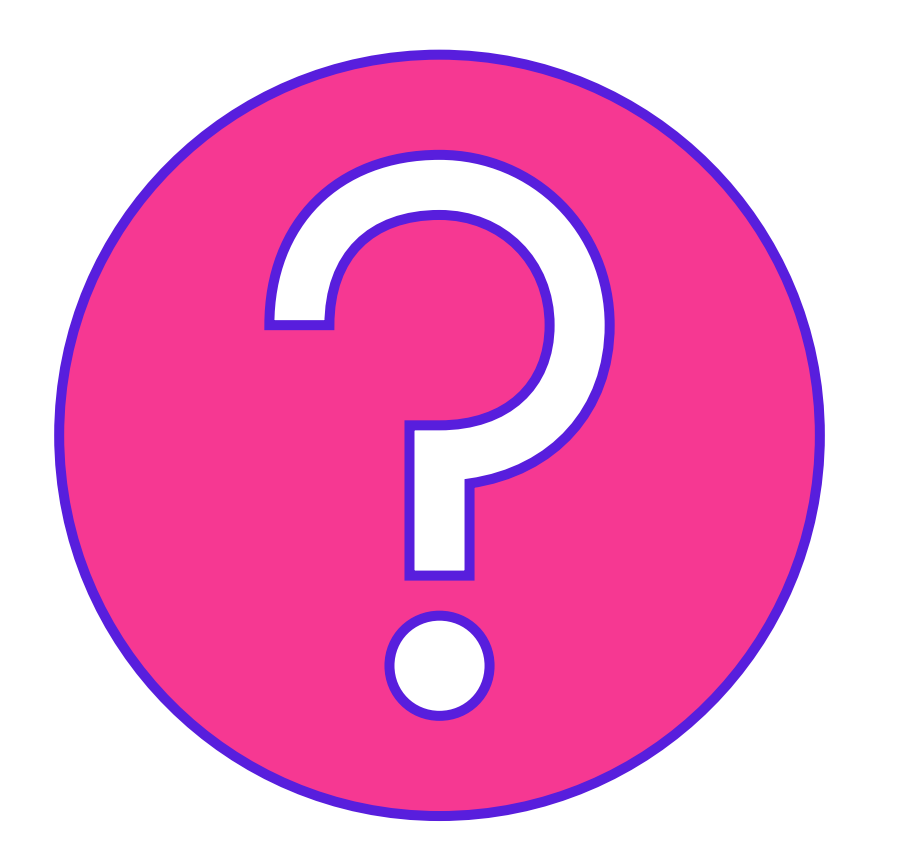

# QUESTIONS

FOR THE CARL LANGFORD

## SOQ EVALUATION CRITERIA

The selection of the Consultant will be based on the following qualifications:

A. Planning Experience of the Prime Firm (max. 300 pts.)
B. Planning Experience of the Key Personnel and Subconsultants (max. 300 pts.)
C. Project Understanding and Approach (max. 300 pts.)
D. Staffing Information for Key Personnel (max. 100 pts.)
E. Reference Check (max. 21 pts.\*)

Provide responses in the order listed in the RFQ \*Be complete, be concise Reference Check (21 points) \*These points are in addition to the 1000 points for the SOQ

### SUBMITTAL REQUIREMENTS

- Submit One (1) page Information Sheet
- Paper Size shall be 8½ " x11"; Font size no less than 10 pt.
- Each page containing resumes, evaluation criteria, and additional content will be counted toward the maximum page limit
- Pages that have project photos, charts and/or graphs will be counted toward the maximum page limit

MAXIMUM pages permitted is 10 pages: The following will <u>NOT</u> be counted in the max page count: •Front and back covers •Information Sheet •Table of Contents

Grounds for disqualification:

- Failure to submit electronically through the ProcurePHX online portal by the due date and time
- Violating "Contact with City Employees" policy

#### SELECTION PROCESS

Each SOQ will be evaluated according to the evaluation criteria in the RFQ.

criteria in the RFQ.

Up to one firms will be selected.

selected.

A contract will be executed upon completion of negotiations of contract terms and City Council approval.

negonanons or conract terms and City Council approval.

#### IMPORTANT DATES: SELECTION SCHEDULE

| Event:                 | Date:             |
|------------------------|-------------------|
| Pre-submittal meeting  | July 1, 2024      |
| SOQs Due               | July 12, 2024     |
| Selection Notification | Early August 2024 |
| Scope of Work Meeting  | Mid-August 2024   |

### PROCUREMENT WEBSITE

https://www.phoenix.gov/streets/procurement-opportunities/

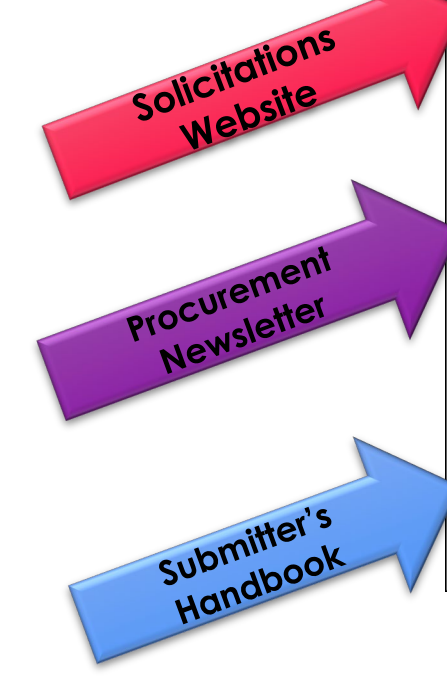

| City of Phoeni      | ĸ              |        |                     | Convention<br>Public Mee | Center    |
|---------------------|----------------|--------|---------------------|--------------------------|-----------|
|                     | Search         |        |                     | Q                        |           |
| PHX At Your Service | PHX Pay Online | Map It | Find Public Records | PHXTV                    | Translate |

City of Phoenix > Street Transportation > Procurement Opportunities

#### Consulting & Construction For Capital Improvement Programs

Design and Construction Procurement coordinates the contracting process for capital improvement projects using Design-Build, Job Order Contracting, Design-Build, and Construction Manager at Risk project delivery methods. The section handles all aspects relating to the contracting process from advertisemer through contract award and execution under A.R.S. Title 34 and the direction of the City Engineer.

\*EFFECTIVE MONDAY, MARCH 11, 2019 ALL DESIGN AND CONSTRUCTION PROCUREMENT WEB PAGE LINKS NOW DIRECT TO THE MAIN CITY OF PHOEN SOLICITATIONS PAGE.

Current Opportunities - Request for Qualifications, project plans, and specifications for projects that are currently available, as well as project amendments,

notifications, plan holders list, pre-bid or pre-submittal sign-in sheets and PowerPoint presentations.

Project Interviews – Firms recently short-listed to participate in interviews for professional services and construction opportunities, as well as firms short-listed for 2-Step procurement processes.

**Bid Results and Project Selections** - Preliminary and final bid results are for Design-Bid-Build procurement opportunities. Preliminary bid results do not reflect the responsiveness or responsibleness of any received bids. Project Selections identify firms to be awarded professional services and construction opportunitie with the City.

Subscribe to Procurement Newsletter – Register to be on the distribution list for the free weekly newsletter that advertises design and construction opportunities.

In an effort to decrease paper costs, Design and Construction Procurement will place all construction plans, specifications, and addendum/notificatior on the City of Phoenix website for downloading. Interested parties can download the information and print at their own offices or copy the informatio to a disk and take to any reprographics company of their choice.

Other Useful Resources

🔒 Protest Policy

Submit Protest to City Clerk

Submitter's Handbook

Public Records Request

SBE/DBE Directory

#### CITY OF PHOENIX SOLICITATIONS WEBSITE

1. Project-specific RFQs, Notifications, Sign-in Sheets, PowerPoint Presentations

2. Link to "Tabulations, Awards and Recommendations" web page

https://solicitations.phoenix.gov

City of Phoenix

Tabulations, Awards, and Recommendations

#### Solicitations

The City of Phoenix is committed to the principles of open competition and fairness for the procurement of goods and services. Working with customers, the City strives to ensure that our community receives the best value for the tax dollars that are expended.

The following is a list of all formal solicitations estimated to cost \$100,000 or more available for open competition. The list is inclusive of all formal solicitations issued by all City Departments for goods and services and for A.R.S Title 34 professional and construction services through the Office of the City Engineer. Please read the solicitation for submission instructions and requirements.

For information about the results of recent solicitations, visit the Tabulations, Awards, and Recommendations web page.

Search and Filter Options:

| Search for Solicitation by:                                                | Limit to NIGP |       |
|----------------------------------------------------------------------------|---------------|-------|
| $\odot$ Number $\bigcirc$ Title $\bigcirc$ Department $\bigcirc$ NIGP Code |               |       |
| Solicitation number "contains" searched term                               | All           | ~     |
| Search Clear                                                               |               | Clear |

#### RFX HINTS & TRICKS

Brief overview for online submissions

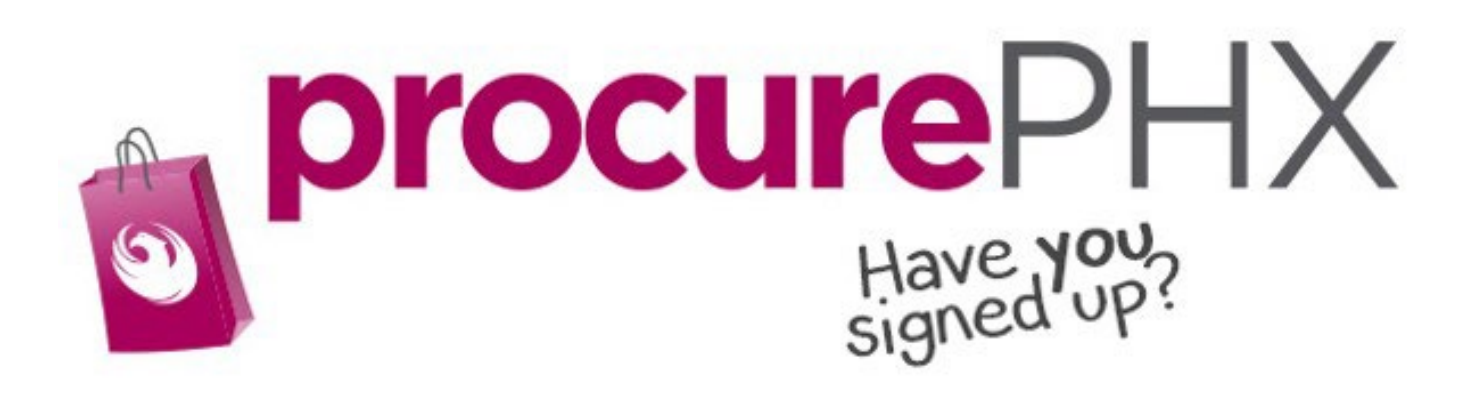

## RFX OVERVIEW

| Vendor<br>Registration          | Login             | Viewing<br>Solicitations       | Subscribe to<br>Notifications |
|---------------------------------|-------------------|--------------------------------|-------------------------------|
| Uploading &<br>Attaching<br>SOQ | Submitting<br>SOQ | Checking<br>Response<br>Status | Editing<br>Response           |
| FAQ                             | Tips & Tricks     | Things to<br>Remember          | Questions                     |

#### REGISTRATION

#### **REGISTRATION HELP**

Call Help Desk (602) 262-1819

Email Help Desk

vendor.support@phoenix.gov

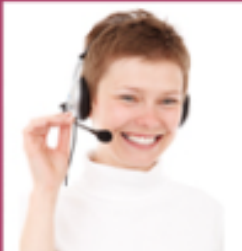

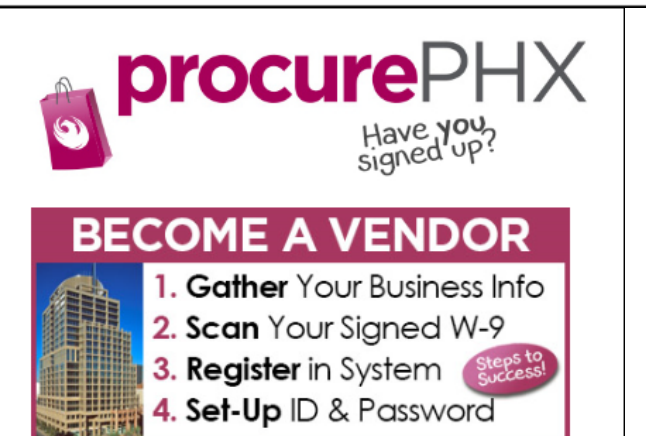

To do business with the city you must register in **procurePHX**. To register, you must have a signed, scanned copy of your W-9. **Need Help?** Email vendor.support@phoenix.gov or call (602) 262-1819.

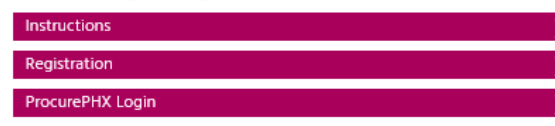

All Firms **MUST** be registered in the Vendor Management System **PRIOR TO** submitting a Proposal

<u>New Firms</u> – After registering, the City will send an e-mail with a vendor **number** in approximately two days

Information on how to register with the City is available at:

#### https://www.phoenix.gov/finance/vendor sreg

## LOGIN TO PROCUREPHX

| <b>procure</b> PHX |                                                             |
|--------------------|-------------------------------------------------------------|
|                    | User * Password * Log On Logon Problems? <u>Get Support</u> |
|                    |                                                             |

If your firm is already registered with the City of Phoenix's ProcurePHX system, visit <u>https://eprocurement.phoenix.gov/irj/portal</u> to login and access the electronic solicitation

Product Category Code is: **925000000** RFx (Event) Number is: **6000001595 & 600001632** 

Note: The **VENDOR NUMBER** is to be included on the cover of the Statement Of Qualifications

#### RFX HOME SCREEN

Once you are logged in to the ProcurePHX portal:

Select **RFx and Auctions** tab on the top Ribbon

You will be taken to the **RFx Overview** (Event) Page

| SAP                                                    |                   |                       |  |  |  |  |
|--------------------------------------------------------|-------------------|-----------------------|--|--|--|--|
| Back Forward                                           | History Favorites | Personalize View Help |  |  |  |  |
| Ð                                                      |                   | E                     |  |  |  |  |
| RFx and Auctions                                       | Administration    | Messages              |  |  |  |  |
| Home Create Use                                        | rs Own Data       | Company Data          |  |  |  |  |
| Administration > Home                                  | •                 |                       |  |  |  |  |
| Thank you for your interest in becoming a vendor in th |                   |                       |  |  |  |  |
| As a Vendor Ad                                         | ministrator for   | your company you hav  |  |  |  |  |

### FINDING SOLICITATIONS

| RFx an  | Auctions         | Administration                                 | Messages                                                  |                       |            |
|---------|------------------|------------------------------------------------|-----------------------------------------------------------|-----------------------|------------|
| Overvie | w                |                                                |                                                           |                       |            |
| RFx     | and Auctio       | ns > Overview > R                              | Fx and Auctions                                           |                       |            |
|         |                  |                                                |                                                           |                       |            |
|         | Active G         | ueries                                         |                                                           |                       |            |
|         | eRF)<br>eAuctior | (S All (7) Published<br>(8 All (0) Published ( | (1) Ended (0) Completed (0)<br>0) Ended (0) Completed (0) |                       |            |
|         | eRFxs -          | All                                            |                                                           |                       |            |
|         | Show             | Quick Criteria Mainter                         | ance                                                      | _                     |            |
|         | View:            | Standard View]                                 | Create Response   Display Event Display Re                | esponse Print Preview | Refresh Ex |
|         | Eve              | nt Number                                      | Event Description                                         | Event Type            | Event Sta  |
|         | 600              | 0000583                                        | PHX-19-R-ZCIP-63-000004-001                               | RFx for CIP           | Published  |

- Click the Refresh Button on the RFx Overview (Event) Page to see the most current information.
- Find the solicitation you'd like to view from the list, by RFx (Event) Number.
- For this solicitation, your RFx (Event) Number is: 600001596 & 600001632

### VIEW SELECTED SOLICITATION

- 1. Click the gray box next to the RFx (Event) Number you'd like to view.
- 2. Click **Display Event**

This will open a new window to view the selected RFx

\*If you don't see the new window, check your **POP-UP BLOCKER**.\*

|                                                              | F                                                                                   |
|--------------------------------------------------------------|-------------------------------------------------------------------------------------|
| RFx and Auctions Administration                              | Messages                                                                            |
| Overview                                                     |                                                                                     |
| RFx and Auctions > Overview > RF                             | x and Auctions                                                                      |
|                                                              |                                                                                     |
| Active Queries                                               |                                                                                     |
| eRFxs All (7) Published (1<br>eAuctions All (0) Published (0 | <ul> <li><u>Ended (0)</u> Completed (0)</li> <li>Ended (0) Completed (0)</li> </ul> |
| eRFxs - All                                                  |                                                                                     |
| Show Quick Criteria Maintena                                 | nce 2                                                                               |
| View: [Standard View]                                        | Create Response Display Event Display Re                                            |
| Event Number                                                 | Event Description                                                                   |
| <u>500000583</u>                                             | PHX-19-R-ZCIP-63-000004-001                                                         |
| 600000578                                                    | PHX-19-R-7CIP-84-000001                                                             |

#### WOULD YOU LIKE UPDATES ON THIS SOLICITATION?

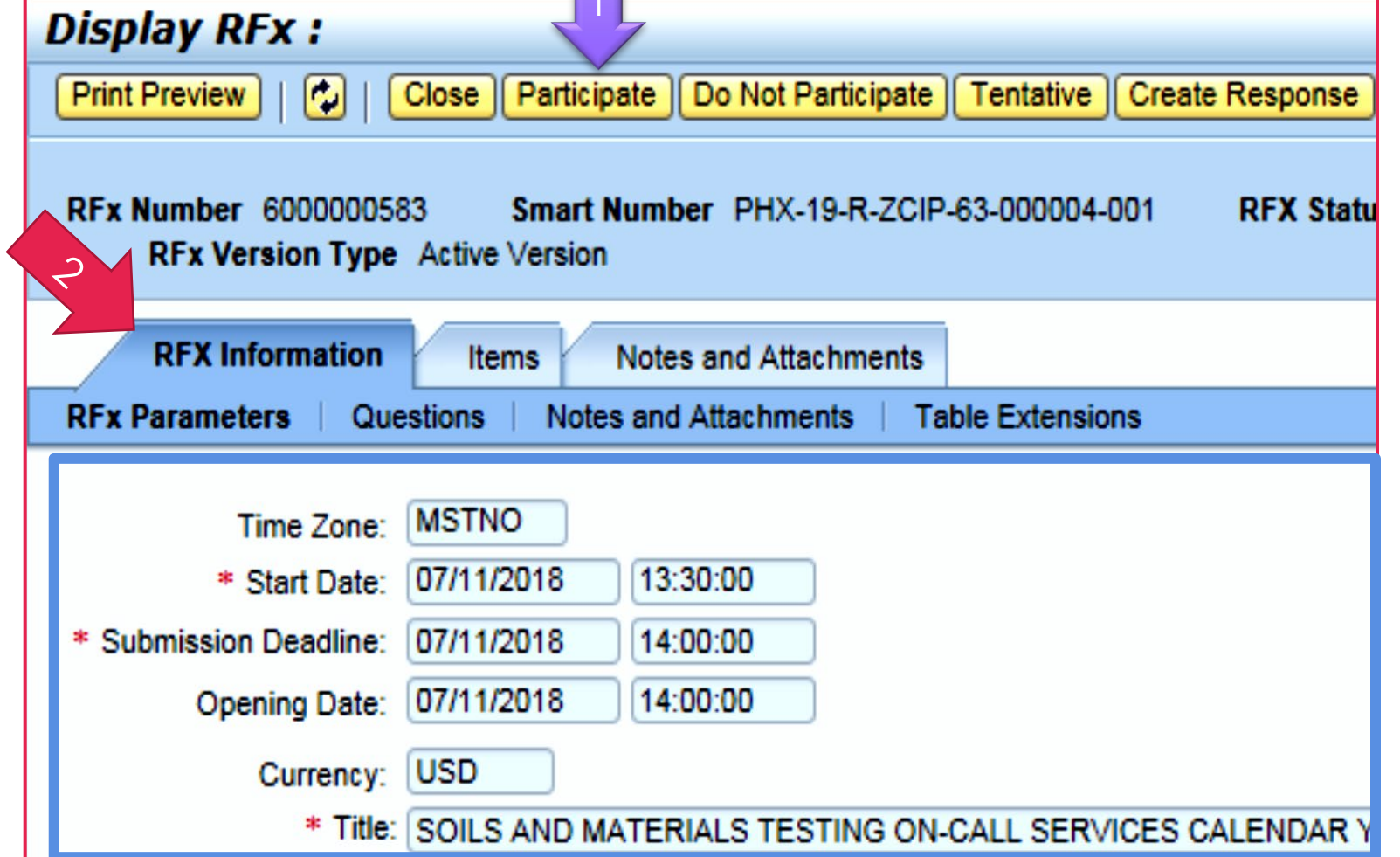

Update your **Participation Status** accordingly

- 1. Click **Participate**. This will ensure you to get email notifications regarding your RFx Event, i.e. Notifications, New Attachments.
- 2. Review **RFx Information** Tab for Start/Due dates/ Title of Solicitation

#### DO YOU WANT TO SUBMIT FOR THIS SOLICITATION?

- 1. Click **Create Response**
- 2. Review Notes and Attachments Tab for the RFQ, Pre-Submittal Presentation, Attendance Sheet, and Notifications, etc.

| Display RFx :                            |                                                                                                    |              |            |                   |                         |  |  |
|------------------------------------------|----------------------------------------------------------------------------------------------------|--------------|------------|-------------------|-------------------------|--|--|
| Print Preview                            | Close Do Not F                                                                                                    | Participate  | Tentative  | Create Response   | Questions and Answers ( |  |  |
| 📕 You have been registere                | d. You will be inf                                                                                                  | ormed of RF  | x changes  | ~                 |                         |  |  |
| RFx Number 600000058<br>RFx Version Type | RFx Number 6000000583 Smart Number PHX-19-R-Z0 2 000004-001 RFX Status Published<br>RFx Version Type Active Version |              |            |                   |                         |  |  |
| RFX Information                          | Items I                                                                                                    | Notes and At | ttachments |                   |                         |  |  |
| RFx Parameters   Que                     | stions   Notes                                                                                                    | and Attachn  | nents   T  | able Extensions   |                         |  |  |
| Time Zone:                               | MSTNO                                                                                                    |              |            |                   |                         |  |  |
| * Start Date:                            | 07/11/2018                                                                                                    | 13:30:00     |            |                   |                         |  |  |
| * Submission Deadline:                   | 07/11/2018                                                                                                    | 14:00:00     |            |                   |                         |  |  |
| Opening Date:                            | 07/11/2018                                                                                                    | 14:00:00     |            |                   |                         |  |  |
| Currency:                                | USD                                                                                                    |              |            |                   |                         |  |  |
| * Title:                                 | SOILS AND MA                                                                                                    | TERIALS TE   | ESTING ON  | I-CALL SERVICES C | ALENDAR YEARS 2019 -    |  |  |

### HOW TO UPLOAD YOUR SOQ

#### Create RFx Response

| Submit Read Only Print Preview                                  | Check Close Save E                         | xport Import Questions and A             |
|-----------------------------------------------------------------|--------------------------------------------|------------------------------------------|
| Time zone MSTAZ is not valid in country                         | US (several possibilities) -               | Display Help                             |
| RFx Response Number 7000000157<br>RFx Response Version Number A | RFx Number 6000000<br>Active Version RFx V | 583 Status In Process<br>ersion Number 2 |
| RFx Information Items                                           | Notes and Attachments                      | Summary Tracking                         |
| ▼ Notes                                                         |                                            |                                          |
| Add  Clear                                                      |                                            |                                          |
| Assigned To Category                                            |                                            |                                          |
| Document Conditions of Particip                                 | ation                                      |                                          |
| Document REx/Auction Text                                       |                                            |                                          |
| T Attachments                                                   |                                            |                                          |
| Add Attachment Add URL Edit Des                                 | cription Versioning a D                    | elete Create Qualification Profil        |
| Assigned To                                                     | Category                                   | Description                              |
| i The table does not contain any d                              | ata                                        |                                          |

- 1. Attach SOQ by clicking **Add Attachment**, there will be a separate pop up window
- 2. Click **Browse** in the pop up window to navigate to the desired attachment document

| Add Attachment                                                        |                                                                                                    | X   |
|-----------------------------------------------------------------------|----------------------------------------------------------------------------------------------------|-----|
| Here you can upload an attac<br>File:<br>Description:<br>* Assign To: | hment. You have to assign it to either the document general data or to an item Browse General Data |     |
|                                                                       | OK Cancel                                                                                          | 11, |

### ADDING AN ATTACHMENT

 Once you've selected your document, add a Description and then click OK

Submit

RFx R

Add

Add

- 2. The **Summary** Tab provides a high-level overview of your RFx Response
- 3. Under description click the **blue link** to double check the file that has been uploaded

|                                              | Add Att                               | achment                                                         |                                                                                      |                                                     |               |                     |        |
|----------------------------------------------|---------------------------------------|-----------------------------------------------------------------|--------------------------------------------------------------------------------------|-----------------------------------------------------|---------------|---------------------|--------|
|                                              | Here y                                | ou can upload an attac<br>File:<br>Description:<br>* Assign To: | hment. You have t<br>H:\SAP\RFx\My (<br><mark>)any's Response</mark><br>General Data | o assign it to either th<br>Compan Browse<br>to RFQ | ne document g | eneral data or to a | n item |
| e RFx Re                                     | esponse                               |                                                                 |                                                                                      |                                                     |               |                     |        |
| Read On                                      | ly Print Preview   0                  | Check Close Save                                                | Export Import                                                                        | Questions and Answer                                | rs(0) Syste   |                     |        |
| esponse Nun<br>RFx Respons<br>RFx Informatio | nber 7000000157<br>e Version Number A | RFx Number 60000<br>ctive Version RFx<br>lotes and Attachments  | 00583 Status<br>Version Number                                                       | In Process Su<br>2<br>Tracking                      | bmission De   |                     | Cancel |
| tes                                          |                                       |                                                                 |                                                                                      | 2                                                   |               |                     |        |
| Clear                                        |                                       |                                                                 |                                                                                      |                                                     |               |                     |        |
| Assigned To                                  | Category                              |                                                                 |                                                                                      |                                                     |               |                     |        |
| ocument                                      | Conditions of Participa               | ation                                                           |                                                                                      |                                                     |               |                     |        |
| ocument                                      | RFx/Auction Text                      |                                                                 |                                                                                      |                                                     |               |                     |        |
|                                              |                                       |                                                                 |                                                                                      |                                                     |               |                     |        |
| achments                                     |                                       |                                                                 |                                                                                      |                                                     |               |                     |        |
| Attachment                                   | Add URL Edit Desc                     | ription Versioning a                                            | Delete Create Qu                                                                     | alification Profile                                 |               |                     |        |
| Assigned To                                  |                                       | Category                                                        |                                                                                      | Description                                         |               | 3                   |        |
| ocument Hea                                  | ader                                  | Standard Attachment                                             |                                                                                      | My Company's Respo                                  | onse to RFQ   | $\leq$              |        |
|                                              |                                       |                                                                 |                                                                                      |                                                     |               |                     |        |

### DOUBLE CHECK & SUBMIT

Click the CHECK button to ensure no system errors
 Click the SUBMIT button to submit your RFx response

2

| ( | create                                                                                                    | RFx Resp     | oonse             |           | 7       |       |        |        |          |                     |                     |                              |         |
|---|----------------------------------------------------------------------------------------------------|--------------|-------------------|-----------|---------|-------|--------|--------|----------|---------------------|---------------------|------------------------------|---------|
|   | Submit                                                                                                    | Read Only    | Print Preview     | Check     | Close   | Save  | Export | Import | Question | s and Answers (0)   | System Information  | Create Memory Snapsh         | ot      |
|   | RFx resp                                                                                                    | onse is comp | olete and contain | s no erro | s       |       |        |        |          |                     |                     |                              |         |
|   | RFx Response Number 7000000157 RFx Number 6000000583 Status In Process Submission Deadline 07/11/2018 14:00:00 MSTNO Opening I<br>RFx Response Version Number Active Version RFx Version Number 2 |              |                   |           |         |       |        |        |          |                     | Opening Da          |                              |         |
|   | RFx                                                                                                    | Information  | Items I           | Notes and | Attachm | nents | Su     | mmary  | Track    | ng                  |                     |                              |         |
|   |                                                                                                    |              |                   |           |         |       |        |        | F        | RFx Response Numb   | er: 7000000157      | )                            |         |
|   |                                                                                                    |              |                   |           |         |       |        |        |          | Items with Response | 2 out of 2 items re | sponded to                   |         |
|   |                                                                                                    |              |                   |           |         |       |        |        |          | Questions           | 0 out of 0 question | is answered ( 0 out of 0 man | datory) |
|   |                                                                                                    |              |                   |           |         |       |        |        |          | Notes               | 1 notes added       |                              |         |
|   |                                                                                                    |              |                   |           |         |       |        |        |          | Attachments         | : 1 attachments add | led                          |         |

## RFX RESPONSE SUBMITTED

- You will see a RFx response message that your response was submitted. No email notification will be sent.
   Confirm you have the required number of attachments listed, as outlined in the
- RFQ
- Click **Close** and return to the RFx Overview (Event) Page. 3.

|   | Display RFx Response:                                                                                                    |
|---|----------------------------------------------------------------------------------------------------|
|   | 🖋 Edit   Print Preview   🍄 Close Withdraw Export Questions and Answers (0) System Information Create Memory Snapshot                                                                               |
|   | RFx response 7000000157 submitted                                                                                                    |
| ŕ | RFx Response Number 7000000157 RFx Number 6000000583 Status In Process Submission Deadline 07/11/2018 14:00:00 MSTNO Opening Da<br>RFx Response Version Number Active Version RFx Version Number 2 |
|   | RFx Information Items Notes and Attachments Summary Tracking                                                                                                    |
|   | xFx Response Number: 7000000157                                                                                                    |
|   | Items with Response: 2 out of 2 items responded to                                                                                                    |
|   | Questions: 0 out of 0 questions answered ( 0 out of 0 mandatory)                                                                                                    |
|   | Notes: 1 notes added                                                                                                    |
|   | Attachments: 1 attachments added                                                                                                    |

### CHECKING THE RESPONSE STATUS

- 1. Click **Refresh** on the RFx Overview (Event) Page.
- 2. Locate the desired RFx (Event) Number, and scroll to the right.
- 3. Your Response Status should display 'Submitted'.

Note: A Response Status of In Process, or Saved indicates you are still in edit mode, and need to complete steps before the system will update your RFx response to Submitted.

|                                                                                                    | _    |                                                                |                                                           |             |              |            |            |                 | Jumber 3 Response Status |
|----------------------------------------------------------------------------------------------------|------|----------------------------------------------------------------|-----------------------------------------------------------|-------------|--------------|------------|------------|-----------------|--------------------------|
|                                                                                                    | Acti | ve Queries                                                     |                                                           |             |              |            |            |                 |                          |
|                                                                                                    | eAu  | eRFxs All (7) Published (<br>ctions <u>All (0)</u> Published ( | (1) Ended (0) Completed (0)<br>0) Ended (0) Completed (0) |             |              |            |            |                 |                          |
|                                                                                                    | eRF  | xs - All                                                       |                                                           |             |              |            |            |                 |                          |
| Show Quick Criteria Maintenance                                                                              |      |                                                                |                                                           |             |              |            |            |                 |                          |
| View: [Standard View]  Create Response   Display Event   Display Response   Print Preview   Refresh Export 4 |      |                                                                |                                                           |             |              |            |            |                 |                          |
|                                                                                                    | 6    | Event Number                                                   | Event Description                                         | Event Type  | Event Status | Start Date | End Date   | Response Number | Response Status          |
|                                                                                                    |      | 600000583                                                      | PHX-19-R-ZCIP-63-000004-001                               | RFx for CIP | Published    | 07/11/2018 | 07/11/2018 | 700000157       | Submitted                |
|                                                                                                    |      | 600000578                                                      | PHX-19-R-ZCIP-84-000001                                   | RFx for CIP | Published    | 07/10/2018 | 07/11/2018 |                 | No Bid Created           |

### HOW TO EDIT YOUR SUBMISSION

The RFx Overview (Event) Page is also where you can find your saved RFx response. Locate the desired RFx (Event) Number, and scroll to the right. You will see your RFx response number shown as a hyperlink.

1. Click on the **hyperlink**, a new window will pop up to allow you to edit your RFx response.

| Active Queries                                                                                                    |                             |             |              |             |            |                 |  |  |  |
|----------------------------------------------------------------------------------------------------|-----------------------------|-------------|--------------|-------------|------------|-----------------|--|--|--|
| eRFxs       All (7)       Published (0)       Completed (0)         eAuctions       All (0)       Published (0)       Ended (0)       Completed (0)                                               |                             |             |              |             |            |                 |  |  |  |
| eRFxs - All                                                                                                    |                             |             |              |             |            |                 |  |  |  |
| ▶ Show Quick Criteria Maintenance         View: [Standard View]         ▼       Create Response         Display Event       Display Response         Print Preview       Refresh         Export ⊿ |                             |             |              |             |            |                 |  |  |  |
| Event Number                                                                                                    | Event Description           | Event Type  | Event Status | Start Date  | End Date   | Response Number |  |  |  |
| 600000583                                                                                                    | PHX-19-R-ZCIP-63-000004-001 | RFx for CIP | Published    | 07/11/2018  | 07/11/2018 | 700000157       |  |  |  |
| 600000578                                                                                                    | PHX-19-R-ZCIP-84-000001     | RFx for CIP | Published    | 07/10/2018  | 07/11/2018 |                 |  |  |  |
| 600000552                                                                                                    | DUV 48 D 7010 62 000006     | DEv for CID | Dublished    | 06/00/004/0 | 07/00/0049 |                 |  |  |  |

#### FREQUENTLY ASKED QUESTIONS

When I submit, what does the <u>red</u> circle mean?

> Error on page and **nothing** will be submitted

When I submit, what does the yellow triangle mean?

Typically a time zone error, information will still be **submitted** 

#### Create RFx Response

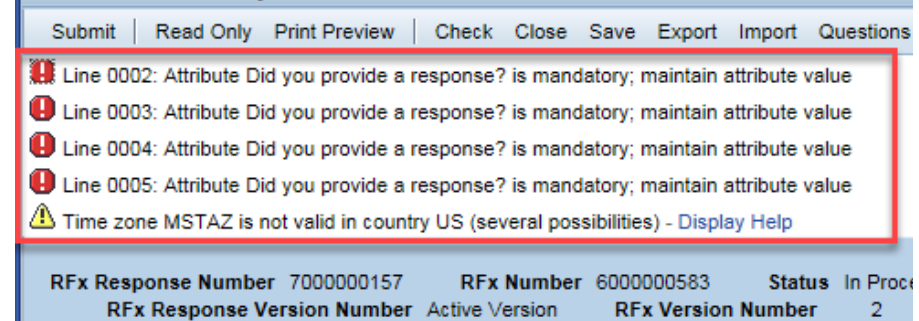

Verify information is correct and click **submit** 

When I submit,

what does the

green square

mean?

### TIPS & TRICKS

- Click "Refresh" often
- Make sure your Pop-Up blocker is turned off
- Application is accessible with Internet Explorer or Google Chrome
- When finished, always click "Close" on current screen, then click "Log Out" on upper right corner, following you can click the "X" in the upper right corner of the internet application.

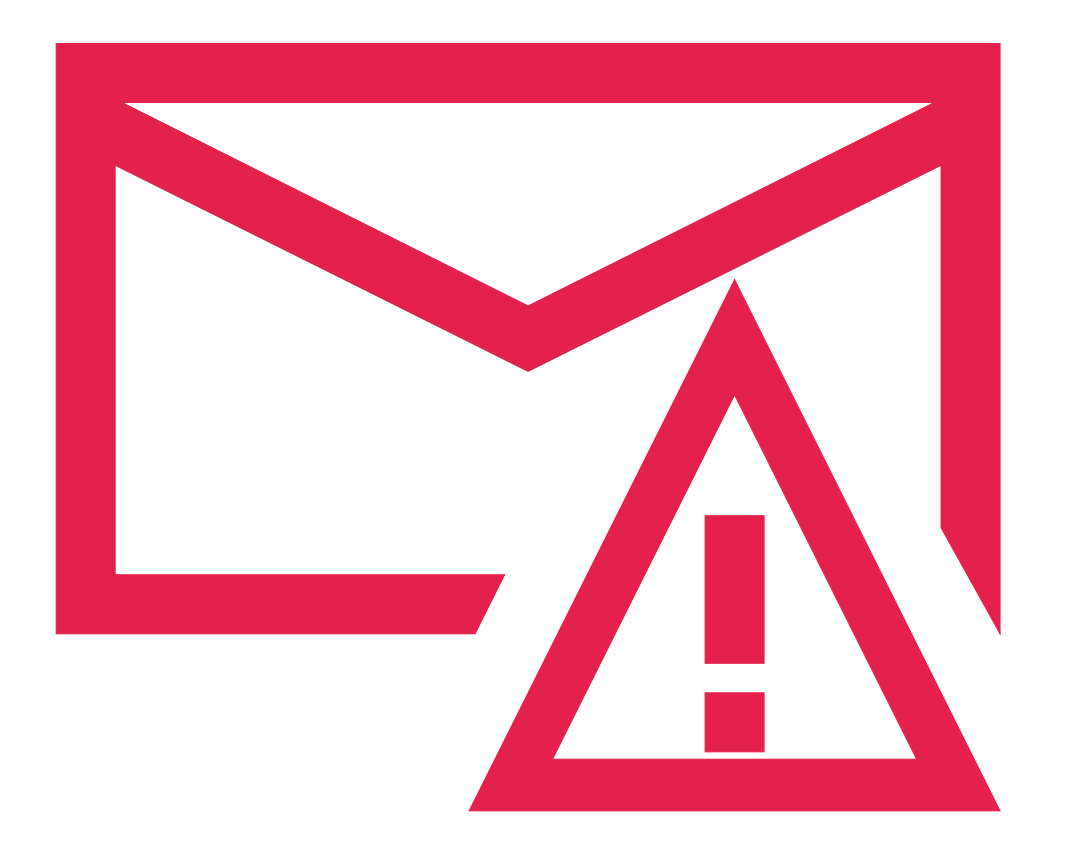

How to scroll (Screenshot w/arrows)

#### REMINDERS

Place the following items on the <u>Information Sheet</u>:
Project Title
Project Number (*RFx Number 6000001596 & 6000001632*)
Firm Name
Firm Address
Firm Phone Number
Vendor Number
Name, Title, and Email Address of Contact Person

#### • Do NOT include any other information

#### QUESTIONS AFTER TODAY?

#### Email all questions to: <u>Tonja.lepur@phoenix.gov</u> Or call: 602-256-4107

Reference **RFx** 6000001596 & 6000001632 in your email subject line

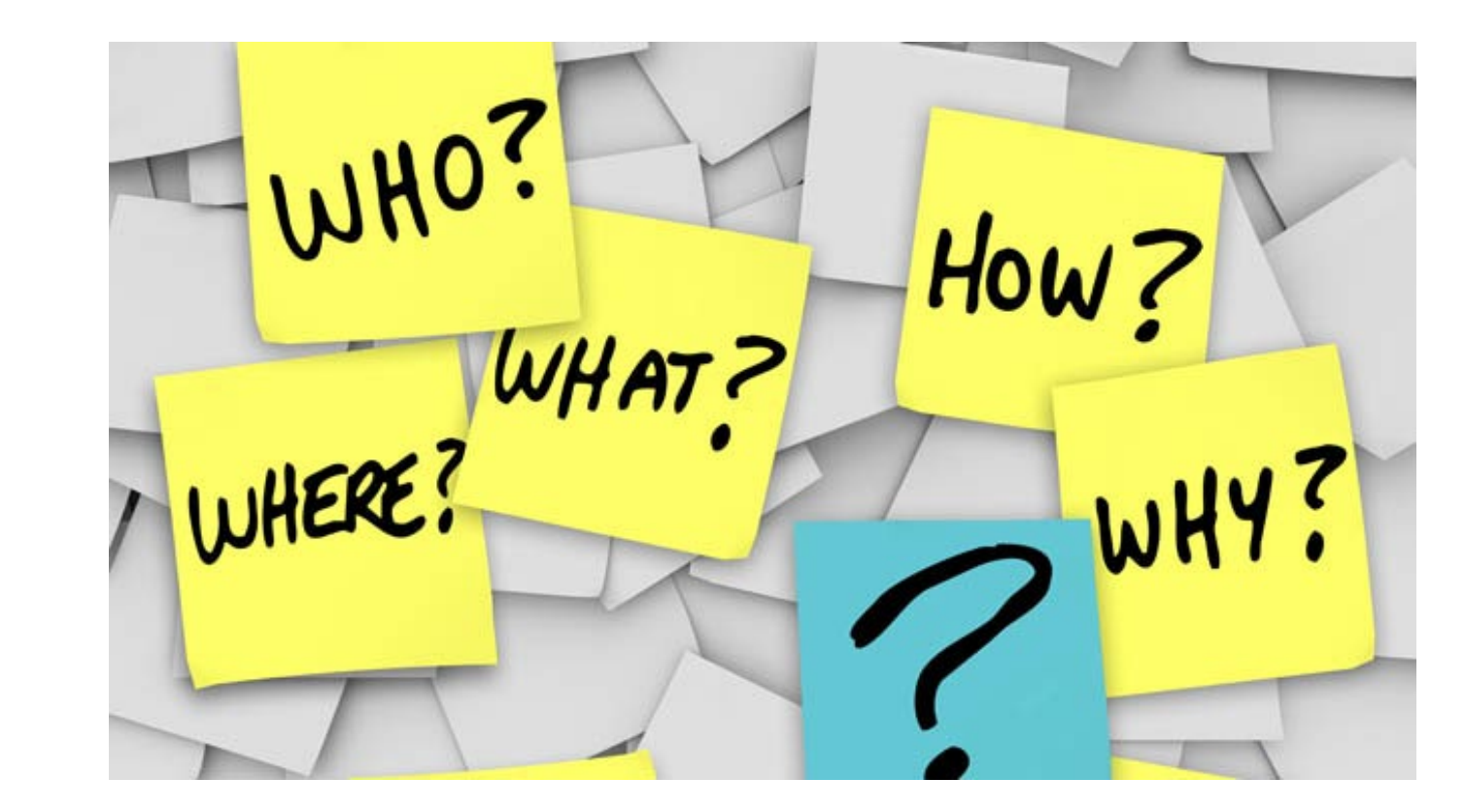

#### Thank You for Attending!!!